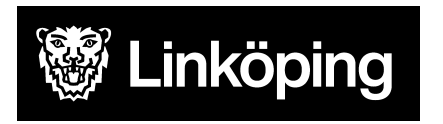

Dnr VÄN 2024-1504 Rev 1 Projektgruppen för Hälsoärendet

# Hälsoärendet -Vårdåtagande / aktualisering

Detta dokument beskriver vårdåtagande/aktualisering i Hälsoärendet

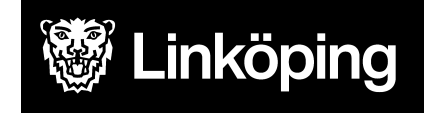

Dnr VÄN 2024-1504 Rev 1 Projektgruppen för Hälsoärendet

# Innehållsförteckning

| Vårdåtagande/Aktualisering                                  | 3  |
|-------------------------------------------------------------|----|
| Sök patient i Treserva                                      | 3  |
| Aktualisering Hälsoärende                                   | 4  |
| Hitta rätt hemsjukvårdsområde - ordinärt boende             | 4  |
| Skapa aktualisering                                         | 5  |
| Sök patient med tillfälligt personnummer                    | 6  |
| Skapa aktualisering för person med tillfälligt personnummer | 8  |
| Personer folkbokförda i annan kommun                        | 9  |
| Skyddad identitet                                           | 10 |
| Kontrollera debiteringsområde för hemsjukvårdspatient       | 10 |

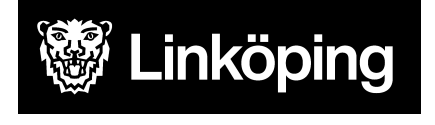

Dnr VÄN 2024-1504 Rev 1 Projektgruppen för Hälsoärendet

# Vårdåtagande/Aktualisering

Ett vårdåtagande aktualiseras när det har beslutats att en person ska erhålla hälso- och sjukvård. Legitimerad personal är i det här fallet en myndighetsperson som fattar beslut och upprättar vårdåtagande för respektive yrkesprofession. Det krävs en vårdrelation för att öppna ett vårdåtagande.

Ett vårdåtagande aktualiseras per profession och per verksamhet som patienten har en tillhörighet till. Vårdåtagande aktualiseras alltid på nytt vid verksamhetssbyte, dvs gamla vårdåtagandet avslutas och nytt skapas på den nya verksamheten.

Efter aktualisering går det att dokumentera i HSL-journal/Hälsoärende. Patientjournalen går inte att läsa innan vårdåtagandet är aktualiserat.

# Sök patient i Treserva

För att ta reda på om patienten redan har ett vårdåtagande aktualiserat i Treserva görs en sökning.

Sök efter personen via ikonen kikaren från skrivbordet.

• Skriv in personnumret, klicka på Sök.

Säkrast är att söka på enbart personnummer. Om uppgift om personnummer inte finns går det att söka på namn. Vid utebliven träff på sökningen, prova att bocka ur **Pågående** ärenden.

| <b>#</b>        | Sök ärende eller person i ärende                                                                 | x                        |
|-----------------|--------------------------------------------------------------------------------------------------|--------------------------|
| Personsökning   | Personnummer<br>Efternamn<br>Förnamn<br>Pågående ärenden<br>Huvudpersons ärenden<br>Exaktsökning | Sök<br>Töm fält<br>Stäng |
| ⊖ Ärendesökning | Ärendenummer V                                                                                   |                          |

Finns personen i Treserva syns namnet under sökresultat på skrivbordets nedre vänstra del.

Klicka på namnet, då visas förekomster till höger på skrivbordet. Här visas vilka vårdåtagande som finns och på vilken verksamhet. Kontrollera att det inte redan finns

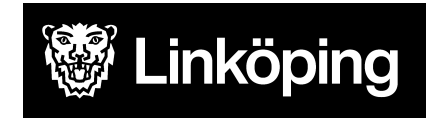

Dnr VÄN 2024-1504 Rev 1 Projektgruppen för Hälsoärendet

vårdåtagande aktualiserat i din verksamhet (boende, enhet eller hemsjukvårdsområde). Det ska bara finnas ett vårdåtagande per yrkesroll och verksamhet.

Endast pågående vårdåtagande visas. För att ta del av tidigare vårdåtaganden för patienten, bocka ur **Endast pågående**.

Om patienten har pågående vårdåtagande för aktuell profession för verksamheten öppnas Hälsoärendet genom att dubbelklicka på namn och personnumret. Då öppnas vårdåtagandebilden. Härifrån öppnas Hälsoärendet via knappen **Processvy**.

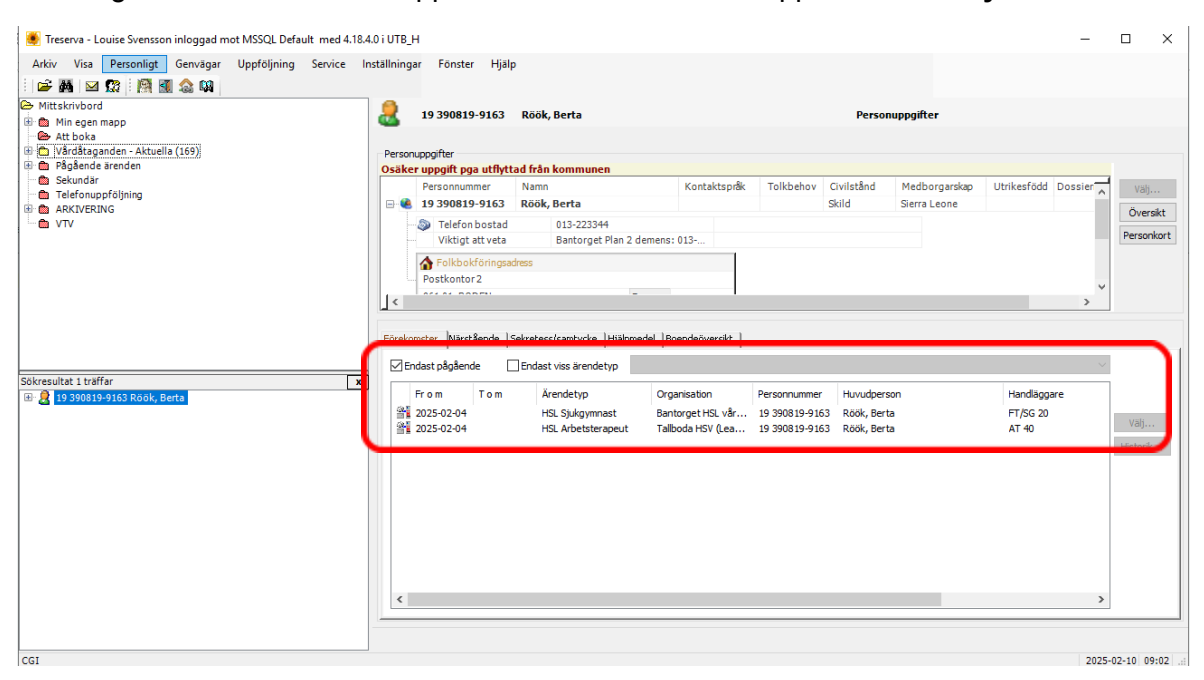

# Aktualisering Hälsoärende

Hitta rätt hemsjukvårdsområde - ordinärt boende

I hemsjukvården är "verksamheten" ett hemsjukvårdsområde, förkortat HSV i Treserva. För att se vilket område patienten tillhör används den här kartan: <u>https://kartor.linkoping.se/portal/apps/experiencebuilder/experience/?data\_id=dataSource\_4-193c016036b-layer-3-11-18%3A51080&id=0b3a94b23b524eb580ead719591913c5</u>

Klicka på pilen vid innehåll uppe till vänster, klicka på områdesbaserad vård och omsorg och sedan på vård och omsorgsområden.

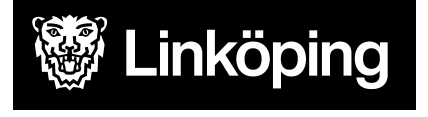

Dnr VÄN 2024-1504 Rev 1 Projektgruppen för Hälsoärendet

| ~ | ~      | Innehåll                       |                                        |  |
|---|--------|--------------------------------|----------------------------------------|--|
|   | $\sim$ | Områdesbaserad vård och omsorg |                                        |  |
|   |        |                                | Vårdcentraler                          |  |
|   |        |                                | Utgångspunkt för hemtjänst             |  |
|   |        |                                | Biståndsbedömda<br>trygghetsboenden    |  |
|   |        |                                | Träffpunktsverksamheter                |  |
|   |        | ~                              | Vård och omsorgsområden                |  |
|   |        |                                | Utförarområden vård och omsorg         |  |
|   | >      |                                | Vårdboenden och dagverksamheter        |  |
|   | >      |                                | Fastighet och Adress (för sökfunktion) |  |

Gör sedan en sökning i sökrutan på kartan och skriv patientens adress.

| 2  | -      | Tornby X                   | a.              |
|----|--------|----------------------------|-----------------|
| 36 | $\sim$ | Sök adress eller fastighet | Q 💋             |
|    | 10.0   | Skäggetorn                 | *\ ( <u>E</u> A |

Zooma ut kartan och titta på vilket område patienten tillhör.

Var noga med att göra denna sökning när en ny patient tas emot. Det är viktigt att vårdåtagande öppnas på rätt organisation.

Mer information och instruktion kring kartan finns på länken under "områdeskarta och manual":

https://www.linkoping.se/omsorg-och-hjalp/aldre/hjalp-i-hemmet/kontaktuppgifter-till-hemtjan sten/

### Skapa aktualisering

Säkerställ att Hälsoärende inte redan är aktualiserat för aktuell profession och verksamhet.

Om Hälsoärende inte redan finns, klicka på symbolen IBIC Aktualisering/vårdbegäran. 🥨 Fönstret Inkommetuppgifter öppnas. Fyll i nedanstående uppgifter.

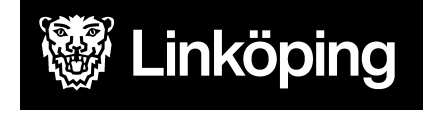

Dnr VÄN 2024-1504 Rev 1 Projektgruppen för Hälsoärendet

| A 11 1 1 1 1                                   |                                                |                                       |                                |
|------------------------------------------------|------------------------------------------------|---------------------------------------|--------------------------------|
| Nya inkommetuppgifter                          |                                                |                                       | - U X                          |
| Inkommetuppgifter                              |                                                |                                       |                                |
| Mottagare, personuppgifter, anteckning, typnir | ng m.m.                                        |                                       |                                |
|                                                |                                                |                                       |                                |
| Start 🔰 Ta emot vårdbegäran                    | Utreda Bedöma behov                            | Åtgärda Följa upp                     |                                |
| Ta emot inkommet                               |                                                |                                       |                                |
| Mottagande enhet*                              | Mottagare*                                     | Befattning*                           | Verksamhet*                    |
| Aspen HSV (Leanlink) $\qquad \checkmark$       | Svensson Louise                                | Sjukgymnast                           | HSL V                          |
| Personuppgifter                                |                                                |                                       |                                |
| Personnummer                                   |                                                |                                       |                                |
| \ Lägg till                                    | Sök bet Rikssök Kirksök                        | mst III Historik                      |                                |
| Efternamn                                      | Förnamn                                        | Älder Kön*                            |                                |
|                                                |                                                |                                       | Ensamkommande barn             |
|                                                |                                                |                                       |                                |
| Innehâli î ansökan/anmälan/begăran             | _ Ansökan/anmälan finns som separat dokum<br>V | ent<br>B I <u>U</u>   ≣ ≣ ≊   ¦⊟ §⊟   | × ¶                            |
| 1                                              | 17 18 19 110 111 12                            | 13                                    | 19  20  21  22  23  24  25  28 |
|                                                |                                                |                                       | ^                              |
|                                                |                                                |                                       |                                |
|                                                |                                                |                                       | 100%                           |
|                                                |                                                |                                       |                                |
| Prel. vårdåtag.*                               | Avser*                                         | Mottag.datum* Ar                      | ntal barn*                     |
| HSL Sjukgymnast V                              | HSL Förfrågan                                  | Kopiera från 2025-02-13               | Diarienummer                   |
| Orsak                                          | Ankomstsätt                                    | Ankom ifrån                           | Fullmakt                       |
| ~                                              |                                                | · · · · · · · · · · · · · · · · · · · |                                |
|                                                |                                                |                                       |                                |
|                                                |                                                |                                       |                                |
| Hitilo                                         |                                                | Uppdatera Skrivbord vid Slutför       | Slutför Avbryt                 |
| HJEIP                                          |                                                | Uppdatera Skrivbord vid Slutför       | Slutför Avbryt                 |

- 1. Välj mottagande enhet och mottagare (ansvarig på enheten) samt ange personnummer.
- 2. Klicka på Sök bef.
- 3. I Befolkning sökbild klicka på Välj, namnet visas på personen i bilden för Inkommetuppgifter.
- 4. Klicka på Slutför, aktualiseringen skapas och öppnas.
- 5. I pop up-fönster med fråga om att gå vidare till Fördelning och avslut, klicka Ja.
- 6. Välj Avslutstyp, Inleda vårdåtagande
- 7. Klicka på Slutför.
- 8. Vyn Ursprunglig frågeställning i Hälsoärendet öppnas direkt.

#### Sök patient med tillfälligt personnummer

När ett ärende inkommer på en person med tillfälligt personnummer ska alltid LMA /dossiernummer efterfrågas. Detta nummer är unikt för varje asylsökande person och är det nummer som ska kontrolleras för att säkerställa att det är rätt person. Journalsystem inom

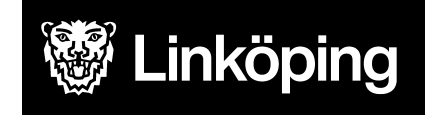

Dnr VÄN 2024-1504 Rev 1 Projektgruppen för Hälsoärendet

olika organisationer har systemspecifika lösningar för att skapa tillfälliga nummer. Det innebär att personen kan ha olika tillfälliga personnummer men endast ett LMA/dossienummer. Det är detta nummer som säkerställer att olika organisationer pratar om samma individ.

Aktualisering av Hälsoärende görs aldrig på dessa personer innan besök eller säkerställd kontakt med individ. Vid kontakt inhämtas LMA/dossiernummer samt personens namn (för att vid aktualiseringen föra in korrekta uppgifter).

För att ta reda på om patienten redan har ett vårdåtagande aktualiserat i Treserva av annan inom kommunen görs en sökning.

Sök efter personen via ikonen kikaren från skrivbordet.

• Skriv in de första 6 siffrorna i personnumret, klicka på Sök.

Om ingen träff fås vid sökningen, prova att bocka ur Pågående ärenden.

#### Vid träff via kikaren

| 2           | 19 340                              | 101-T000 Te     | est, Lisa 🕞 Ä | ndra personi | uppgift      |            | -              |       | x  |
|-------------|-------------------------------------|-----------------|---------------|--------------|--------------|------------|----------------|-------|----|
| Kontaktinfo | Namn Adress Relation Civilstånd Med | orgarskap Språk | Folkbokföring | Personnummer | Skola/Arbete | Närstående | Referensperson | Boend | e  |
|             |                                     |                 |               |              |              |            |                |       |    |
|             | Medborgarskap*                      |                 | From*         | Tom          |              |            |                |       |    |
|             | Sverige                             | ¥               |               | ×            | ~            |            |                |       |    |
|             | Medborgarskap                       | From            | Tom           | Ursprung     |              | Ta bor     | t              |       |    |
|             | Sverige                             |                 |               |              |              | Töm fä     | lt             |       |    |
|             |                                     |                 |               |              |              | Vali       |                |       |    |
|             |                                     |                 |               |              |              | 100        |                |       |    |
|             |                                     |                 |               |              |              |            |                |       |    |
|             |                                     |                 |               |              |              |            |                |       |    |
|             |                                     |                 |               |              |              |            |                |       |    |
|             | L                                   |                 |               |              |              |            |                |       |    |
|             | SCB flyktingstatus                  |                 |               | Dossiernur   | nmer MIG     |            |                |       |    |
|             | Fr.o.m år T.                        | o.m år          |               |              |              |            |                |       |    |
|             | SCBflyktingstatus 🗸                 | ¥               |               |              |              |            |                |       |    |
|             |                                     |                 |               |              |              |            |                |       |    |
|             |                                     |                 |               |              |              |            |                |       |    |
|             | Ensamkommande barn                  |                 |               |              |              |            |                |       |    |
|             | ensamkommanoe pam                   | _               |               |              |              |            |                |       |    |
|             | Fr.o.m V T.o                        | m               | ~             |              |              | Spara      |                |       |    |
|             |                                     |                 |               |              |              |            |                |       |    |
| Skapad      | Ăokad                               |                 |               |              |              |            |                | Y Sta | na |
| avapau      | PENER                               |                 |               |              |              |            |                | ,     |    |

 Kontrollera LMA/dossienummer i personuppgifter under fliken medborgarskap. Om dessa överensstämmer gå vidare med att aktualisera Hälsoärendet kopplat till det personnumret.

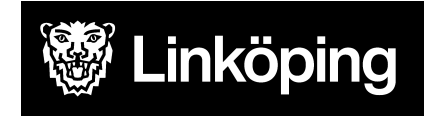

Dnr VÄN 2024-1504 Rev 1 Projektgruppen för Hälsoärendet

## Skapa aktualisering för person med tillfälligt personnummer

Om inget Hälsoärende redan finns, klicka på symbolen IBIC Aktualisering/vårdbegäran 💯. Då öppnas fönstret Inkommetuppgifter. Fyll i nedanstående uppgifter.

#### INKOMMETUPPGIFTERBILD

- 1. Välj mottagande enhet och mottagare (ansvarig på enheten) samt ange 6 siffror i personnummer samt T.
- 2. Då öppnas ett nytt fönster. Välj kön. Antingen visas en lista över pågående personer med aktuellt personnummer eller så är rutan tom. Kontroll kan behöva göras genom att bocka i både man och kvinna. Finns det en lista över personer så måste de sista tre siffrorna säkerställas att de överensstämmer med de vid kikarsökningen. Markera den aktuella personen och klicka på Välj. Om rutan är tom eller om personerna i listan inte stämmer efter sökning på man eller kvinna, klicka på Ny.

| 1. Ange kön<br>Välj kön | Tillfälligt personnummer |        |
|-------------------------|--------------------------|--------|
| Personnummer            | 2. Klicka på ny          | Välj   |
|                         |                          | Avbryt |

- 3. Sidan med Inkommetuppgifter visas igen. Skriv in Efternamn och Förnamn.
- 4. Klicka på Lägg till ny.
- 5. Klicka på Slutför, aktualiseringen skapas och öppnas.
- 6. I pop up fönster med fråga om att gå vidare till Fördelning och avslut, klicka Ja.
- 7. Välj Avslutstyp, Inleda vårdåtagande
- 8. Klicka på Slutför.
- 9. Vyn Ursprunglig frågeställning i Hälsoärendet öppnas direkt.

Uppdatera sedan inhämtat dossiernummer under personuppgifter, fliken medborgarskap.

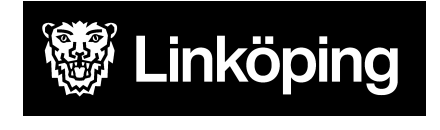

Dnr VÄN 2024-1504 Rev 1 Projektgruppen för Hälsoärendet

## Personer folkbokförda i annan kommun

Det som skiljer sig i aktualiseringen om patienten är folkbokförd i annan kommun är hur sökningen görs. I nedan fönster används knappen "rikssök".

| Nya inkommetuppgifter                                                                                                    |                                                                                                    |                                                                                                    |                                         | - U X                                                                                                    |
|----------------------------------------------------------------------------------------------------|----------------------------------------------------------------------------------------------------|----------------------------------------------------------------------------------------------------|-----------------------------------------|----------------------------------------------------------------------------------------------------|
| kommetuppgifter<br>Nottagare, personuppgifter, anteckning, t                                                                                                    | typning m.m.                                                                                                    |                                                                                                    |                                         |                                                                                                    |
|                                                                                                    |                                                                                                    |                                                                                                    |                                         |                                                                                                    |
| Start 🔰 Ta ernot vårdbegära                                                                                                    | n Utreda Bedön                                                                                                    | na behov 🔰 Åtgärda 📄 Följa u                                                                                                    | pp                                      |                                                                                                    |
| Ta enot inkommet                                                                                                    |                                                                                                    |                                                                                                    |                                         |                                                                                                    |
| Mottagande enhet*                                                                                                    | Mottagare*                                                                                                    | Befattning*                                                                                                    | Verksamhet*                             |                                                                                                    |
| Aspen HSV (Leanlink)                                                                                                    | ✓ Svensson                                                                                                    | <ul> <li>Sjukgymnast</li> </ul>                                                                                                    | ✓ HSL                                   | ~                                                                                                    |
| Personuppgifter                                                                                                    |                                                                                                    | _                                                                                                    |                                         |                                                                                                    |
| Personnummer                                                                                                    | a still and a city had                                                                                                    | k Strakenst Information                                                                                                    |                                         |                                                                                                    |
| 19 V I Catage                                                                                                    | g till Sok bef                                                                                                    | K. Herekomst Herekomst                                                                                                    |                                         |                                                                                                    |
| Efternamn                                                                                                    | Fornamn                                                                                                    | Alder                                                                                                    | r Kön                                   |                                                                                                    |
|                                                                                                    |                                                                                                    | 37                                                                                                    | к 🗸 🔀                                   | Ensamkommande barn                                                                                                    |
| Personnr Namn                                                                                                    |                                                                                                    |                                                                                                    |                                         |                                                                                                    |
| nnehåll i ansökan/anmälan/begäran                                                                                                    | 🗌 Ansökan/anmälan finns som                                                                                                    | separat dokument                                                                                                    |                                         | 8                                                                                                    |
| nnehåll i ansökan/anmälan/begäran                                                                                                    | 🗌 Ansökan/anmälan finns som                                                                                                    | separat dokument<br>✓ B I U   등 등 등                                                                                                    |                                         | Â                                                                                                    |
| nnehåll i ansökan/anmälan/begäran                                                                                                    | ☐ Ansökan/anmälan finns som<br>२                                                                                                    | separat dokument<br>V B I U   ■ ■ Ξ Ξ<br>(11                                                                                                    | I≡ I≡   <b></b>                         |                                                                                                    |
| nnehåll i ansökan/anmälan/begäran                                                                                                    | ☐ Ansökan/anmälan finns som<br>©                                                                                                    | separat dokument<br>V B I U   ■ ■ Ξ<br>11                                                                                                    | I≡ I≡   <b></b>                         |                                                                                                    |
| nnehåll i ansökan/anmälan/begäran                                                                                                    | ☐ Ansökən/ənmələn finns som<br>२                                                                                                    | separat dokument<br>V B I U   ■ ■ Ξ<br>11                                                                                                    | i≡ i≡   <b></b>                         |                                                                                                    |
| personnr   Namn<br>nnehåll i ansökan/anmälan/begäran<br>                                                                                                    | ☐ Ansökan/anmälan finns som<br>©                                                                                                    | separat dokument<br>V B I U   5 3 3 4<br>11                                                                                                    | II  I                                   | ۵<br>۲۰ ۲۰ ۲۰۰۰ ۲۰۰۰ ۲۰۰۰ ۲۰۰۰ ۲۰۰۰ ۲۰۰۰ ۲۰                                                                              |
| personnr   Namn                                                                                                    | Ansökan/anmälan finns som                                                                                                    | separat dokument                                                                                                    | E  E                                    | ۵<br>۲۰<br>۵۳۶۰ - ۲۰۰۰ - ۲۰۰۰ - ۲۰۰۰ - ۲۰۰۰ - ۲۰۰۰ - ۲۰۰۰ - ۲۰۰۰ - ۲۰۰۰ - ۲۰۰۰ - ۲۰۰۰ - ۲۰۰۰ - ۲۰۰۰ - ۲۰۰۰ - ۲۰۰۰ - ۲۰۰۰ |
| Personnr   Namn<br>nnehåll i ansökan/anmälan/begäran<br>  ④                                                                                                    | Ansökan/anmälan finns som                                                                                                    | separat dokument<br>V B I U   ■ ■ 표  <br>11                                                                                                    | III III                                 |                                                                                                    |
| Personnr   Namn<br>nnehå≣ i ansökan/anmälan/begäran<br>  ④                                                                                                    | Ansökan/anmäilan finns som                                                                                                    | separat dokument<br>V B I U   ■ ■ 표  <br>11                                                                                                    | 11 11 11 11 11 11 11 11 11 11 11 11 11  |                                                                                                    |
| personnr   Namn<br>nnehå≣ i ansökan/anmälan/begäran<br>  →   →   →   →   →   →   →   →   →  <br>  →   →   ↓   ↓   ↓   ↓   ↓   ↓   ↓   ↓                                                                                                    | Ansökan/anmälan finns som     P     P     P     P     Ansökan/anmälan finns som     P     P     P     P     Avser*     P     Ansorstätt                                                                                                    | Ankom ifrån                                                                                                    | III III IIIIIIIIIIIIIIIIIIIIIIIIIIIIII  | €<br>122. 23. 124. 25. 12<br>00% ○ ↓ ◆                                                                                   |
| Personnr   Namn<br>nnehå≣ i ansökan/anmälan/begäran<br>  ④                                                                                                    | Ansökan/anmäilan finns som<br>2 -<br>f                                                                                                    | Ankom ifrån                                                                                                    | III III IIIIIIIIIIIIIIIIIIIIIIIIIIIIII  |                                                                                                    |
| Personn         Namn           nmehåll i ansökan/anmälan/begäran         Image: Source of the source of the source of | <ul> <li>Ansökan/anmälan finns som</li> <li>P     <li>P      <li>P     <li>P     </li> <li>P      <li>P     </li> <li>P     </li> <li>P     </li> <li>P     </li> <li>P     </li> <li>P     </li> <li>P     </li> <li>P     </li> <li>P     </li> <li>P     </li> <li>P     </li> <li>P     </li> <li>P     </li> <li>P     </li> <li>P     </li> <li>P     </li> <li>P      </li> <li>P      </li> <li>P      </li> <li>P      </li> <li>P      </li> <li>P      </li> <li>P      </li> <li>P     </li> <li>P      </li> <li>P      </li> <li>P      </li> <li>P      </li> <li>P      </li> <li>P      </li> <li>P      </li> <li>P      </li> <li>P      </li> <li>P      </li> <li>P      </li> <li>P      </li> <lp>P</lp></li></li></li></li></li></li></li></li></li></li></li></li></li></li></li></li></li></li></li></li></li></li></li></li></li></li></li></li></li></li></li></li></li></li></li></li></li></li></li></li></li></li></li></li></li></li></li></ul> | separat dokument           V         B         I         I | 1 = 1 = 1 = 1 = 1 = 1 = 1 = 1 = 1 = 1 = |                                                                                                    |

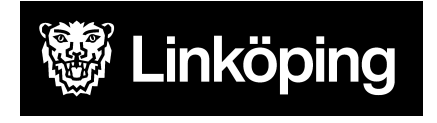

Dnr VÄN 2024-1504 Rev 1 Projektgruppen för Hälsoärendet

| Rikssök                   | Fullständigt personar/samo                             | rdningsnr                            | 1. Klicka på sök                                      | Sök<br>Töm falt  |
|---------------------------|--------------------------------------------------------|--------------------------------------|-------------------------------------------------------|------------------|
| ⊖ Vəlfriə fält<br>2. Mark | Pornamn<br>Adress<br>Postnr fr.o.m. Post<br>era person | Efternamn<br>Inr t.o.m. Postor       | t                                                     |                  |
| Personna<br>A 1987        |                                                        |                                      | Drt<br>"Inflöping                                     | Valj<br>Detaljer |
|                           |                                                        | 3. Klicka<br>sedan akt<br>tidigare b | på välj, fortsätt<br>tualisering enligt<br>eskrivning | Avbryt           |

Om personen har skyddad identitet kommer det en varning om det vid sökning på rikssök. Avbryt aktualiseringen och dokumentera på papper enligt rutiner i verksamheten.

## Skyddad identitet

Om personen har skyddad identitet kommer det en varning om det vid sökning via "sök bef" eller "rikssök". Avbryt aktualiseringen och dokumentera på papper enligt rutiner i verksamheten.

## Kontrollera debiteringsområde för hemsjukvårdspatient

För att faktura ska kunna skickas till patienten måste det finns ett registrerat debiteringsområde på patienten. För att kontrollera om en patient har debiteringsområde registrerat.

• Markera patienten på skrivbordet

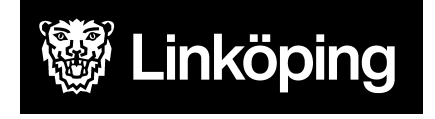

Dnr VÄN 2024-1504 Rev 1 Projektgruppen för Hälsoärendet

• Klicka på ikonen (inställningar per person) som finns i menyraden på skrivbordet.

| Debiteringsområde                                                                                    | Fr o m period              | T o m period        | 🔒 Sök person            |
|----------------------------------------------------------------------------------------------------|----------------------------|---------------------|-------------------------|
|                                                                                                    |                            |                     | 🖓 Växla person          |
| 1 Är föltat "dabitaringsområda" tomt                                                                 | 1.80                       |                     | C Kopiera               |
| <ol> <li>Ar faitet debiteringsomrade tomt,</li> <li>aktuell homsiukvårdsutförara i listen</li> </ol> | vaij                       |                     | 🗑 Tăm                   |
| aktuen hemsjukvarusutiorare misteri.                                                                 |                            |                     | 🗴 Ta bort               |
|                                                                                                    |                            |                     | Skriv ut                |
| 7                                                                                                    |                            |                     | 🚵 Inkomst               |
| Debiteringsområde Promperiod 1 Hemsjukvård (Leanlink)V November 2018                                 | Tomperiod                  | ې<br>ا              | Bevakning<br>Klicka här |
| Relation till<br>Personnummer Namo                                                                   |                            | Typ av relation     |                         |
|                                                                                                    |                            |                     | 😤 Ändra                 |
| Avgiftsberäkningstyp Hyresdebitering                                                                 |                            | Fakturamottagare    |                         |
| Personen beräknas som 🗸 🖲 Enligt kommunst                                                            | tandard Innevarande månad  | Тур                 | v                       |
| Förskjutet <- 1 m                                                                                    | nånad Efterskott 1 månad   | Mottagare           | v                       |
| Beräkne 2. Bocka i rutan Forskjutet <- 2 m                                                           | nånader Efterskott 2 månad | Adress              |                         |
| Boendekost accepterar maxavgift Forskjutet -> 1 m                                                    | nånad Förskott 1 månader   | Postadress          |                         |
| Sammanboende -> 2 m                                                                                  | nånader Förskott 2 månader | Editera referenser  | 🕵 Ref. person           |
| Avgiftsbeslut/Inkonstupgifter Ekonomi                                                                |                            | Med inkomstberäknin | 9                       |
| Förvald mall v Församlingskod                                                                        |                            |                     |                         |
| ✓ Accepterar maxavgift Skattesats                                                                    |                            | 3. Klicka pa        | a spara                 |
| Clearingnummer                                                                                       |                            |                     |                         |
| Kontonummer                                                                                          |                            |                     |                         |
| Betalningssitt                                                                                       |                            | *                   |                         |